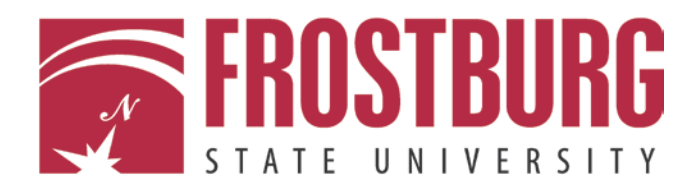

## Wireless Configuration for Mac OS X

Frostburg State University offers wireless service to all employees and students which can be accessed almost anywhere on campus.

## **Getting Started**

These instructions assume you have a computer running Mac OS X and an installed wireless network interface card (NIC) which supports WPA2 encryption.

- 1. Click the Airport icon in the Finder and select WiFi@FSU.
- You will be prompted to enter your credentials, type your
  FSU username and password, click OK:

| 😽 🗱 🖄 🚳                  |     | <u></u> | Fri 1:15 PM | Q  |
|--------------------------|-----|---------|-------------|----|
| AirPort: On              |     |         | interest of | N  |
| Turn AirPort Off         |     |         | 2           | 1  |
| No network selected      |     |         | -           | -  |
| dd-wrt                   | 4   | Tr.     | Macintosh   | HD |
| FA205-NNNNN              | 0 3 | 1       |             |    |
| fsuemployee              | 0 3 | 1       |             |    |
| fsuguest                 | 4   | i.      |             |    |
| fsustudent               |     | i.      |             |    |
| labwireless              |     | i.      |             |    |
| WiFi@FSU                 | 6   | le.     |             |    |
| Devices                  |     |         |             |    |
| EBF0CE63                 | 3   | 1       |             |    |
| EBFOCE8B                 | 4   |         |             |    |
| EBF0CED1                 | 3   | i.      |             |    |
| EBF0CED8                 | 1   | 1       |             |    |
| HPD110a.76D71A           | 4   | 11.     |             |    |
| Join Other Network       |     |         |             |    |
| Create Network           |     |         |             |    |
| Open Network Preferences |     |         |             |    |

| <u></u> | The network | "WiFi@FSU" requires a password |
|---------|-------------|--------------------------------|
|         | User Name:  | l.                             |
|         | Password:   |                                |
|         | 802.1X:     | Automatic                      |
|         |             | Remember this network          |

3. You should now be connected and online using WiFi@FSU. You should not need to enter your credentials on subsequent connections to WiFi@FSU. Your Mac should be configured to automatically connect to this network in the future. If you aren't automatically connected, choose the WiFi@FSU network from the wireless drop-down to connect

| 👀 🕶 n 🗠 😏                    |         |
|------------------------------|---------|
| AirPort: Looking for Network | S ***   |
| Turn AirPort Off             |         |
| √WiFi@FSU                    | چ       |
| dd-wrt                       | (iç.    |
| DustinDSL                    | 0 🛜     |
| FA205-NNNNN                  | 0       |
| Finally Working              |         |
| fsuemployee                  | 6 🛜     |
| fsuguest                     | (       |
| fsustudent                   | A 🛜     |
| labwireless                  | چ 🗎     |
| Devices                      |         |
| EBF0CE63                     | ÷       |
| EBF0CE8B                     | ()      |
| EBF0CED1                     | <b></b> |
| EBF0CED8                     | ŝ       |
| HPD110a.76D71A               | ((t-    |
| Join Other Network           |         |
| Create Network               |         |
| Open Network Preferences     |         |

## **Need Help?**

Call our help desk at 301-687-7777 (Mon.-Thurs. 8am-8pm, Fri. 8am-5pm). Thank you.